# Guide du demandeur

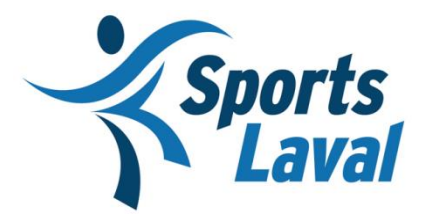

Modifié le 18 décembre 2024

## Table des matières

| Connexion                  | 2 |
|----------------------------|---|
| Mes demandes               | 3 |
| Modification d'information | 4 |
| Faire une demande          | 5 |
| Foire aux questions        | 7 |

### Connexion

- 1. Allez sur le site web <u>fonds.sportslaval.qc.ca</u>
- 2. Cliquez sur le bouton « connexion » (haut de la page à droite).
- 3. Deux options se présenteront à vous :
  - a. Connexion : Si vous avez déjà un compte, vous n'avez qu'à entrer votre courriel et votre mot de passe et cliquez sur connexion.
  - b. Inscription : Si vous n'avez pas de compte, il faudra remplir les champs vide pour créer et activer votre compte.
    - i. Une fois le compte créé, vous devrez vous connecter en cliquant sur connexion et faire l'étape 3a.
- 4. Si vous avez oublié votre mot de passe : cliquer sur « Mot de passe oublié » afin de recevoir un courriel pour réinitialiser votre mot de passe.

| Point 3a | Connexion                                                                                                    | Inscription                                                                                |                                                                | Point 3b |
|----------|----------------------------------------------------------------------------------------------------|--------------------------------------------------------------------------------------------|----------------------------------------------------------------|----------|
|          | Connectez-vous à votre compte pour faire une demande.<br>Si vous n'avez de compte, vous pouvez en créer un à partir du<br>formulaire d'inscription. | Pour faire une demande, vous<br>votre inscription complétée, co<br>pour faire une demande. | devez créer un compte. Une fois<br>nnectez-vous à votre compte |          |
|          | Courriel *                                                                                                    | Nom complet *                                                                              |                                                                |          |
|          | Mot de passe *                                                                                                    | Prénom                                                                                     | Nom                                                            |          |
|          |                                                                                                    | Courriel *                                                                                 |                                                                |          |
|          | Se souvenir de moi                                                                                                    |                                                                                            |                                                                |          |
|          | Connexion                                                                                                    | mot de passe *                                                                             |                                                                |          |
|          | Mot de passe oublié                                                                                                    | Entrez un mot de passe                                                                     | Confirmez le mot de passe                                      |          |
|          |                                                                                                    | No. de téléphone principal *                                                               |                                                                |          |
|          |                                                                                                    | No. de téléphone secondaire                                                                |                                                                |          |
|          |                                                                                                    | Comment avez-vous entendu<br>sport ? *                                                     | parler du fonds d'accessibilité en                             |          |
|          |                                                                                                    | Confirmer l'inscription                                                                    |                                                                |          |

#### Mes demandes

Une fois que vous êtes connectés, vous allez vous retrouver sur l'onglet « Mes demandes ». Cette page est également accessible lorsque vous cliquez sur le bouton « mes demandes » dans l'onglet « mon compte ».

| Sports                                               | Fonds<br>d'accessibilité                                                                                                    |                                       |                                                           | I C                                                  | in savoir plus Foi                                      | ire aux questions                                                        | Faire une de                                        | emande Mon compte 🗸                                                   |  |
|------------------------------------------------------|----------------------------------------------------------------------------------------------------|---------------------------------------|-----------------------------------------------------------|------------------------------------------------------|---------------------------------------------------------|--------------------------------------------------------------------------|-----------------------------------------------------|-----------------------------------------------------------------------|--|
|                                                      |                                                                                                    |                                       | Mes                                                       | deman                                                | des                                                     |                                                                          |                                                     | Mes demandes<br>Mon profil<br>Deconnexion                             |  |
|                                                      |                                                                                                    |                                       |                                                           |                                                      |                                                         | 1.1                                                                      |                                                     |                                                                       |  |
| ^ Date                                               | Nom du participan                                                                                                    | t © Sport                             | © Club                                                    | © Coût activité                                      | Montant admissible                                      | Montant attribué                                                         | Faire une dema                                      | nde d'aide financière<br>Détails                                      |  |
| * Date<br>14 mars 2022                               | Nom du participan<br>Guillaume Filiatrault                                                                                   | t © Sport<br>Hockey                   | <sup>©</sup> Club<br>Mika8i (TEST)                        | © Coût activité<br>750.00\$                          | Montant admissible     375.005                          | C Montant attribué                                                       | Faire une dema                                      | nde d'aide financière<br>Détails<br>Voir                              |  |
| * Date<br>14 mars 2022<br>9 mars 2022                | <ul> <li>Nom du participan</li> <li>Guillaume Filiatrault</li> <li>Mikael Lapointe</li> </ul>                                | t Sport<br>Hockey<br>Hockey           | © Club<br>Mikael (TEST)<br>Mikael (TEST)                  | © Coût activité<br>750.00\$<br>1,000.00\$            | <sup>0</sup> Montant admissible<br>376.00\$<br>500.00\$ | <ul> <li>Montant attribué</li> <li>375.00\$</li> <li>500.00\$</li> </ul> | Gaire une dema     Statut     Approuvé              | nde d'aide financière           Détails           Mair           Vair |  |
| * Date<br>14 mars 2022<br>9 mars 2022<br>9 mars 2022 | <ul> <li>Nom du participan</li> <li>Guillaume Filiatrault</li> <li>Mikael Lapointe</li> <li>Guillaume Filiatrault</li> </ul> | t Sport<br>Hockey<br>Hockey<br>Hockey | © Club<br>Mikael (TEST)<br>Mikael (TEST)<br>Mikael (TEST) | © Coût activité<br>750.005<br>1.000.005<br>1.000.005 | Montant admissible<br>375.00\$<br>500.00\$<br>500.00\$  | <ul> <li>Montant attribué</li> <li>375.00\$</li> <li>500.00\$</li> </ul> | Faire une dema   Statut  Approuvé  Approuvé  Refusé | nde d'aide financière<br>Détails<br>Vair<br>Vair<br>Vair              |  |

Sur cette page, vous retrouverez toutes les demandes que vous avez faites depuis la création de votre compte\*\*. Vous verrez également la date à laquelle vous avez fait une demande, pour qui (nom du participant), le sport, le club, le coût de l'activité, le montant qui est admissible à votre demande, le montant qui a été attribué ainsi que le statut de la demande.

\*\*Les demandes seront visibles seulement si le statut de la demande est "en traitement". Toutes les demandes traitées (acceptées ou refusées) sont anonymisées (retrait des informations sensibles vous concernant).

#### **Modification d'information**

Pour modifier vos informations personnelles, vous devez être connecté à votre compte.

Une fois connecté, vous devrez mettre votre curseur sur le bouton « mon compte » (haut de la page à droite) et cliquez sur « mon profil »

| Laval                                                                    | Fonds<br>d'accessibilité                                                                                   |                                                   |                                                                          |                 | n savoir plus Foi    | re aux questions   | Faire une de   | emande Mon compte                                                | · |
|--------------------------------------------------------------------------|----------------------------------------------------------------------------------------------------|---------------------------------------------------|--------------------------------------------------------------------------|-----------------|----------------------|--------------------|----------------|------------------------------------------------------------------|---|
|                                                                          |                                                                                                    |                                                   | Mes                                                                      | deman           | des                  |                    |                | Mes demandes<br>Mon profil<br>Déconnexion                        |   |
|                                                                          |                                                                                                    |                                                   |                                                                          |                 |                      |                    |                |                                                                  |   |
|                                                                          |                                                                                                    |                                                   |                                                                          |                 |                      |                    |                |                                                                  |   |
|                                                                          |                                                                                                    |                                                   |                                                                          |                 |                      |                    | Faire une dema | nde d'aide financière                                            |   |
| * Date                                                                   | Nom du participant                                                                                         | t <sup>©</sup> Sport                              | © Club                                                                   | Coût activité   | Montant admissible   | Montant attribué   | € Statut       | nde d'aide financière<br>Détails                                 |   |
| <b>Date</b><br>14 mars 2022                                              | Nom du participant<br>Guillaume Fillatrault                                                                | t <sup>©</sup> Sport<br>Hockey                    | ି Club<br>Mikadi (TEST)                                                  | ° Coùt activité | Montant admissible   | Montant attribué   | Faire une dema | nde d'aide financière<br>Details<br>Voir                         |   |
| * Date<br>14 mars 2022<br>9 mars 2022                                    | Nom du participant<br>Guillaume Filatraut<br>Mikael Lapointe                                               | t <sup>©</sup> <b>Sport</b><br>Hockey<br>Hockey   | © Club<br>Miadi (TEST)<br>Miadi (TEST)                                   | © Coût activité | Montant admissible   | • Montant attribué | Statut         | nde d'aide financière<br>Détails<br>Voir<br>Voir                 |   |
| * Date<br>14 mars 2022<br>9 mars 2022<br>9 mars 2022                     | Nom du participant<br>Guillaume Filiatrault<br>Mikael Lapcinte<br>Guillaume Filiatrault                    | e © <b>Sport</b><br>Hockey<br>Hockey<br>Hockey    | © Club<br>Madal (TEST)<br>Mitadi (TEST)<br>Mitadi (TEST)                 | © Coût activité | © Montant admissible | Montant attribué   | € Statut       | nde d'àide financière<br>Détails<br>Voir<br>Voir<br>Voir         |   |
| <b>Date</b><br>14 mars 2022<br>9 mars 2022<br>9 mars 2022<br>9 mars 2022 | Nom du participant<br>Guillaume Filiatrault<br>Mikael Lapointe<br>Guillaume Filiatrault<br>Mikael Lapointe | t © Sport<br>Hockey<br>Hockey<br>Hockey<br>Hockey | Chub<br>Miaidi (TEST)<br>Miaidi (TEST)<br>Miaidi (TEST)<br>Miaidi (TEST) | Colt activité   | © Montant admissible | • Montant attribué | Statut         | ndo d'alde Financière<br>Détails<br>Mair<br>Mair<br>Mair<br>Mair |   |

Par la suite, vous arriverez sur cette page. Vous pouvez changer toutes les informations que vous souhaitez

|                                        | Nom complet ·                                      |                                              |      |  |
|----------------------------------------|----------------------------------------------------|----------------------------------------------|------|--|
|                                        | Prénom                                             | Nom                                          |      |  |
|                                        |                                                    |                                              |      |  |
|                                        | Courriel *                                         |                                              |      |  |
|                                        |                                                    |                                              |      |  |
|                                        | Si vous changer votre courriel, vous serez déconne | cté et vous devrez vous connecter à nouveau. |      |  |
|                                        | Mot de passe *                                     |                                              |      |  |
|                                        |                                                    |                                              |      |  |
|                                        | Saisir le mot de passe                             | Confirmer le mot de passe                    |      |  |
|                                        | No. de téléphone principal *                       |                                              |      |  |
|                                        |                                                    |                                              |      |  |
|                                        | No de téléphone secondaire                         |                                              |      |  |
|                                        | No. de telephone secondaire                        |                                              |      |  |
|                                        |                                                    |                                              |      |  |
|                                        | Sauvegarder                                        |                                              |      |  |
|                                        |                                                    |                                              |      |  |
|                                        |                                                    |                                              |      |  |
|                                        |                                                    |                                              |      |  |
|                                        |                                                    |                                              | T=20 |  |
| © 2022 Fonds accessibilité Sports Lava | lij –                                              | En savoir plus sur Spo                       |      |  |

#### Faire une demande

Pour faire une demande, il y a deux façons de procéder. Vous pouvez cliquer sur le bouton « faire une demande d'aide financière » ou le bouton « faire une demande » qui se trouve en haut à droite de votre écran. Les deux boutons mènent à la même page (voir ci-dessous).

| Sports<br>Laval                                                     | Fonds<br>d'accessibilité                                                                              |                                                           |                                                        | E               | in savoir plus Foir  | e aux questions  | Faire une o               | Jemande                                          | Mon compte | 8 🗸 |
|---------------------------------------------------------------------|----------------------------------------------------------------------------------------------------|-----------------------------------------------------------|--------------------------------------------------------|-----------------|----------------------|------------------|---------------------------|--------------------------------------------------|------------|-----|
|                                                                     |                                                                                                    |                                                           | Mes                                                    | deman           | des                  |                  | 7                         | ſ                                                |            |     |
|                                                                     |                                                                                                    |                                                           |                                                        |                 |                      |                  |                           |                                                  |            | /   |
| * Data                                                              |                                                                                                    | - Print                                                   | 2 Plut                                                 |                 |                      |                  | Faire une dem             | ande d'aide f                                    | ïnancière  |     |
| Date                                                                | © Nom du participant                                                                                  | : ≑ Sport                                                 | © Club                                                 | © Coût activité | Montant admissible   | Montant attribué | Faire une dem<br>© Statut | ande d'aide f                                    | înancière  |     |
| * Date<br>14 mars 2022<br>9 mars 2027                               | Nom du participant     Guillaume Filatraut     Misael accire                                          | t <sup>©</sup> Sport<br>Hockey<br>Hockey                  | © Chub<br>Makai (TEST)<br>Makai (TEST)                 | © Coût activité | Montant admissible   | Montant attribué | Faire une dem             | ande d'aide f<br>Détails<br>Yoir                 | înancière  |     |
| * Date<br>14 mars 2022<br>9 mars 2022<br>9 mars 2022                | Nom du participant Guilloume Filatrault Mikael Lapointe Costiluene Filatrault                         | <ul> <li>Sport</li> <li>Hockey</li> <li>Hockey</li> </ul> | © Club<br>Miaid (TEST)<br>Miaid (TEST)<br>Miaid (TEST) | © Coût activité | © Montant admissible | Montant attribué | Faire une dem             | ande d'aide f<br>Détails<br>Yoir<br>Voir         | înancière  |     |
| * Date<br>14 mars 2022<br>9 mars 2022<br>9 mars 2022<br>9 mars 2022 | Nom du participant<br>Guilloume Filatraut<br>Mikael Lapointe<br>Guilloume Filatraut<br>Mikael accirte | © Sport<br>Hockey<br>Hockey<br>Hockey                     | © Club<br>Mkali (TEST)<br>Mkali (TEST)<br>Mkali (TEST) | © Coût activité | © Montant admissible | Montant attribué | Faire une dem             | ande d'aide f<br>Détails<br>Voir<br>Voir<br>Voir | inancière  |     |

| Faire une demande |                                                                                                    |  |  |  |  |  |  |
|-------------------|----------------------------------------------------------------------------------------------------|--|--|--|--|--|--|
|                   | Si vous avez de la difficulté à remplir le formulaire pour quelle raison qu'il soit (aucun ordinateur à la maison, problème avec la<br>plateforme, etc.), veuillez communiquer avec nous au 450-664-1917 poste 206 ou par courriel au <u>fonds/siscortalaval.cc.a</u> |  |  |  |  |  |  |
|                   | Informations financières                                                                                                    |  |  |  |  |  |  |
|                   | Revenu annuel -                                                                                                    |  |  |  |  |  |  |
|                   | ***Si aucune case ne correspond à votre situation, c'est que vous n'êtes pas admissible au fonds d'accessibilité en sport***                                                                                                    |  |  |  |  |  |  |
|                   | <ul> <li>1 adulte + 1 à 2 enfants (Revenu annuel 36 000\$)</li> </ul>                                                                                                    |  |  |  |  |  |  |
|                   | <ul> <li>1 adulte + 3 enfants (Revenu annuel 43 000\$)</li> </ul>                                                                                                    |  |  |  |  |  |  |
|                   | <ul> <li>1 adulte + 4 enfants (Revenu annuel 49 467\$)</li> </ul>                                                                                                    |  |  |  |  |  |  |
|                   | <ul> <li>2 adultes + 1 enfant (Revenu annuel 36 000\$)</li> </ul>                                                                                                    |  |  |  |  |  |  |
|                   | 2 adultes + 2 à 3 enfants (Revenu annuel 43 000\$)                                                                                                    |  |  |  |  |  |  |
|                   | 2 adultes + 4 enfants (Revenu annuel 58 000\$)                                                                                                    |  |  |  |  |  |  |
|                   | Rapport d'impôt •                                                                                                    |  |  |  |  |  |  |
|                   | Veuillez joindre votre rapport d'impôt                                                                                                    |  |  |  |  |  |  |
|                   | Dénorar les fichiers les au Stântionnes des fichiers                                                                                                    |  |  |  |  |  |  |

Lorsque vous remplissez une demande d'aide financière, vous devrez remplir les informations suivantes :

- Informations financières
  - Revenu annuel (selon le nombre de personne dans le ménage. Ex : nombre de parents et d'enfants sous le même toit)
  - Rapport d'impôt

- Une preuve de votre dernier rapport d'impôt vous sera demandé.
   Joindre le fichier dans le formulaire
- Consentement
  - Cocher la case pour consentir à ce que les documents envoyés seront utilisés à des fins de vérification. De plus, en cochant cette case, vous autorisez Sports Laval à transmettre ces informations au club pour approbation.
- Profil du participant :
  - Numéro de téléphone principal
  - Numéro de téléphone secondaire
- Profil du participant :
  - Prénom et nom de l'enfant participant
  - o Adresse principale
    - L'adresse doit être la même que celle sur le rapport d'impôt fourni par le demandeur
  - Date de naissance de l'enfant participant
- Sports:
  - $\circ$  Sport :
    - Vous devez sélectionner le sport choisi dans la liste déroulante
  - Niveau ou catégorie
  - o Session
  - Coût de l'activité
    - Veuillez inscrire le coût de l'inscription

Une fois que votre demande sera envoyée, vous pourrez faire un suivi de son statut dans l'onglet « Mes demandes ».

Finalement, un courriel vous sera envoyé pour vous informer de la décision prise par Sports Laval et le club sélectionné concernant votre demande d'aide financière.

#### Foire aux questions

Pour accéder à la foire aux questions, vous devrez cliquer sur le bouton « foire aux questions » qui se retrouve en haut à droite de votre écran

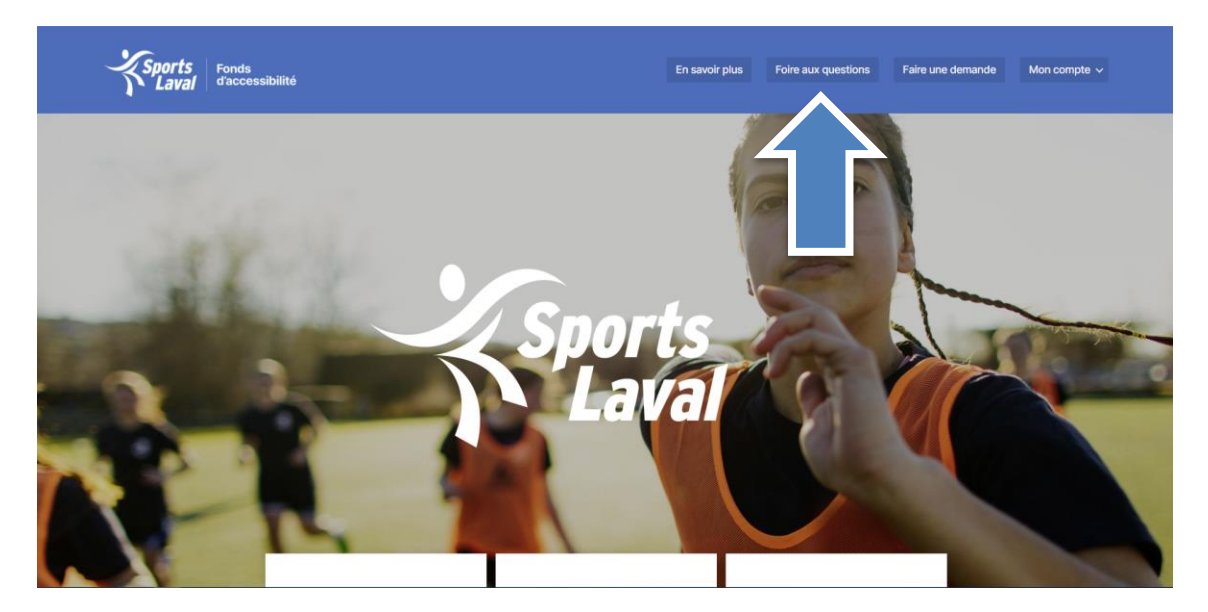